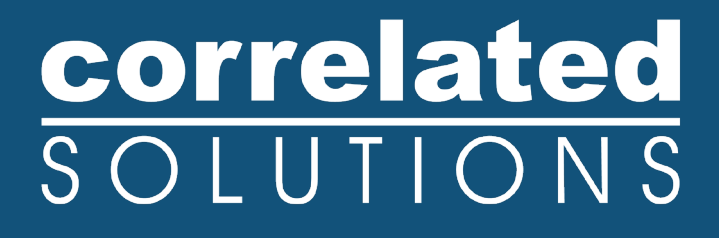

# **Application Note**

## **Triggering Methods**

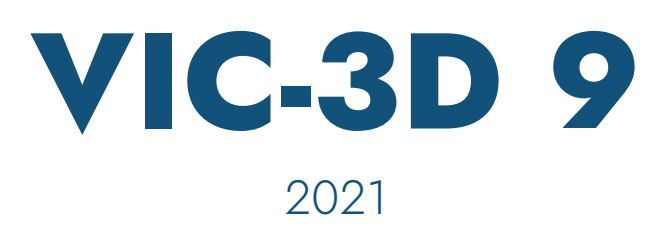

### **Triggering Methods**

#### Introduction

While using our VIC-Snap Low Speed Systems to gather data for further analysis, you may want to trigger the cameras to obtain synchronized data using methods other than the on-board software capturing options, such as Streaming Capture, Timed Capture, or Flex Capture, available to you through VIC-Snap. Triggering methods, such as Digital Pulse Capture and Hardware Triggering, are other ways to gather data using signals from outside sources, all while remaining synchronized with the .csv data files collected during the acquisition process

#### **Digital Pulse Capture**

Digital Pulse Capture, known as **TTL Capture** in older software versions, is a triggering method that uses a pulse signal sent to a compatible data acquisition device with digital inputs, such as the *National Instruments* USB 6212/6251, to software trigger **Timed** or **Streaming Capture** functions in VIC-Snap.

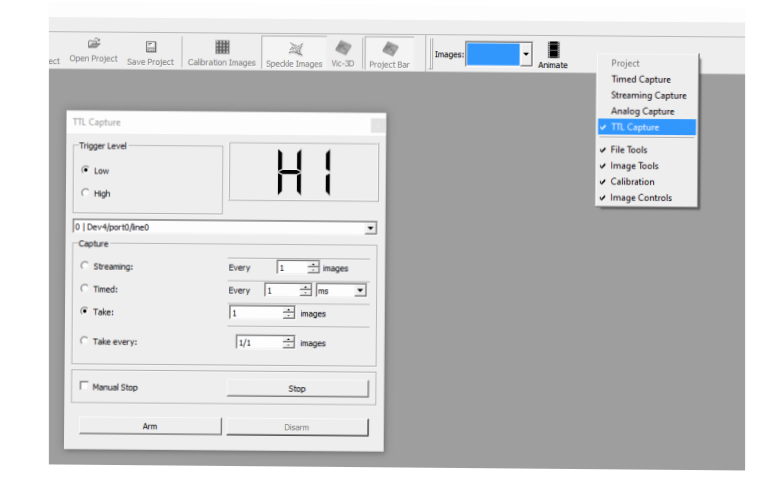

#### Hardware/System Requirements

- DAQ w/inputs
- BNC Cables for pulse signal
- TTL Pulse capability
  - Square wave signal
  - 2.5V minimum amplitude
  - 100ms minimum semi-period
  - Trigger Level: low voltage (min:0V, max:0.8V) or high voltage (min:2.2V, max:5V)

#### System Setup

- Plug BNC cable from your pulse device into a digital input (i.e. PFI 0/P1.0, PFI 1/P1.1, etc.)
- Set your pulse device to generate a square wave signal capable of a 2.5V minimum amplitude and 100ms minimum semi-period.
- Open the TTL Pulse Capture feature and test your signal before running the test to ensure the signal will indeed trigger the software. (This can be done simply by watching the capture window to see if the signal switches from "HI" to "LOW", or vice-versa depending on the trigger level selected, when the pulse signal is sent).

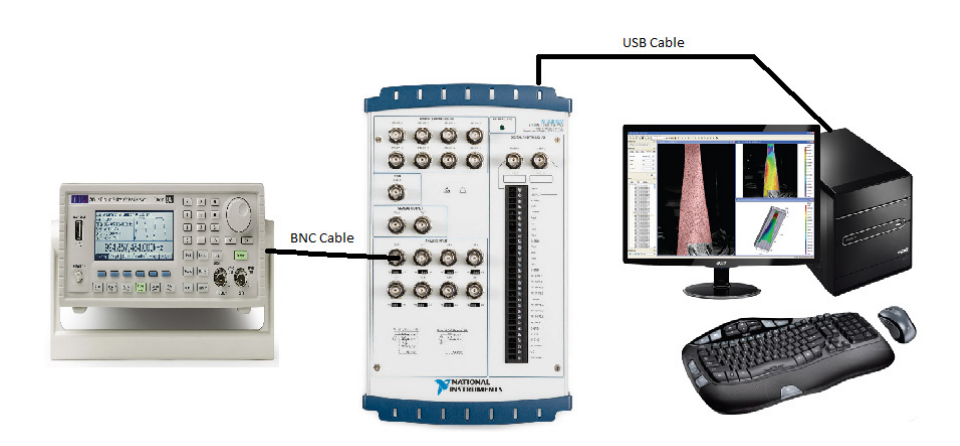

The user may use an outside TTL signal/trigger, or may use a pulse that is automatically generated by a VIC-Snap compatible I/O DAQ.

Select the corresponding line in Advanced options>Data acquisition>TTL input line

\*Note that P1.0 on DAQ=port 1, line 0, P1.1=port 1, line 1, etc.\*

#### Using TTL/Pulse Option in VIC-Snap

- Right click on the toolbar->TTL Capture
- Choose capture option
  - Streaming: Captures photos at every nth interval (if you select 2, it will capture every other image, select 4 for every 4th image, etc.)
  - Timed: Captures photos at a set timed interval
  - Take: Captures a set number of photos
- Check the manual stop box if you would like to stop capturing manually
- Select "Arm" and send your signal to begin your test.

It's important to keep in mind that the timing accuracy of the TTL Capture is on a scale of milliseconds, and that if you need a trigger method with more accurate timing you should consider Hardware Triggering.

#### Hardware Triggering

Hardware Triggering is a triggering method that uses a pulse signal, just like the Digital Pulse Capture feature, but instead by-passes the need for the data acquisition device and connects directly from the signal generator to the cameras. The DAQ can still be connect to the computer via USB for acquiring analog data.

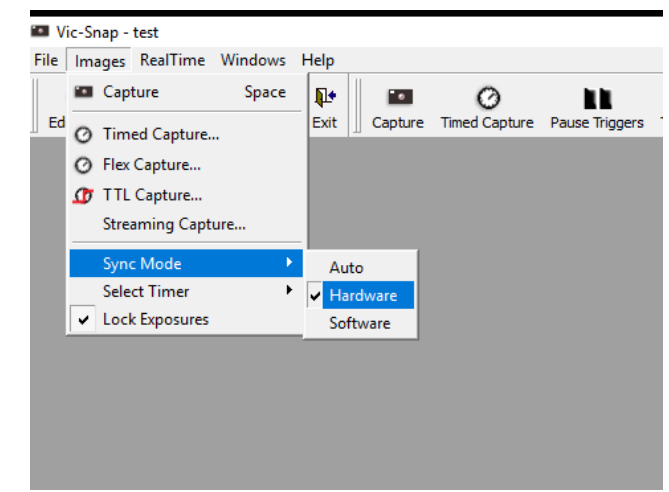

#### Hardware/System Requirements

- Trigger Cables
- BNC T-Connector
- TTL Pulse capability
  - Pulse wave signal (preferably square wave)
  - 2.5V minimum amplitude
  - 100ms minimum semi-period

#### System Setup

- Connect signal generator to the cameras via BNC T-Connector and the cameras trigger cables
- Switch the software to "Hardware" mode and select "Streaming Capture" as the capturing method.
- The software will default to "Armed" and the user can pause the triggers by selecting the "Pause" option on the tool bar.

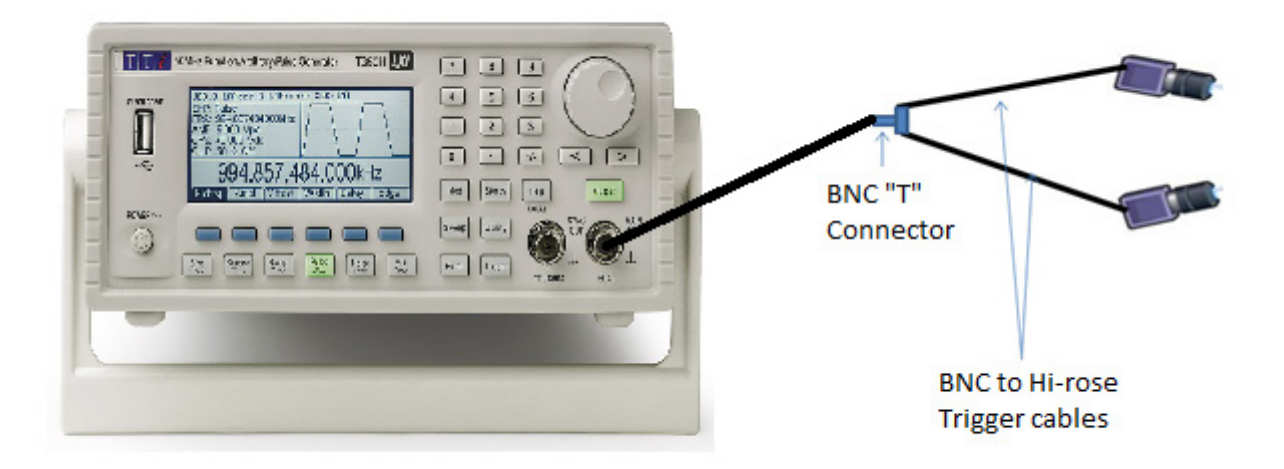

#### Using Hardware Triggering Option in VIC-SNAP

- Select Images->Sync Mode-> Hardware
- Right click on the toolbar->Streaming Capture
- Cameras are armed and ready, send your signal to begin capturing images.

Using this method, the cameras will capture an image once for every pulse sent from the signal generating device. This triggering method will be more accurate than the Digital Pulse Capture, on a scale of microseconds, but will no longer allow you to use the capture features available with the Digital Pulse Capture.

#### Support

If you have any questions about this document or any other questions, comments, or concerns about our software, please contact us at <a href="mailto:support@correlatedsolutions.com">support@correlatedsolutions.com</a>, or visit our website at <a href="mailto:support@correlatedsolutions.com">support@correlatedsolutions.com</a>, or visit our website at <a href="mailto:support@correlatedsolutions.com">support@correlatedsolutions.com</a>, or visit our website at <a href="mailto:support@correlatedsolutions.com">support@correlatedsolutions.com</a>, or visit our website at <a href="mailto:support@correlatedsolutions.com">support@correlatedsolutions.com</a>, or visit our website at <a href="mailto:support@correlatedsolutions.com">support@correlatedsolutions.com</a>.